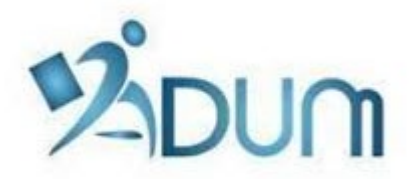

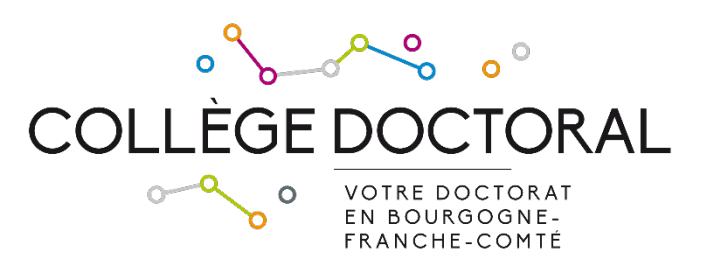

# ENROLLMENT WITH ADUM

Tutorial for students enrolling in first year of PhD thesis

## Preamble

- Registration is an important step, which must be carried out with your thesis supervisor.
- If you are under a doctoral contract or if you wish to pay your registration fees in 3 installments, you must finalize your registration request as soon as possible early September.
- Prior to enrollment with ADUM, you must pay the student-life and campus contribution (CVEC) to the CROUS.

To register in 1st year of doctoral studies, go to <u>https://www.adum.fr/UBFC</u> to create your ADUM account<sup>1</sup>:

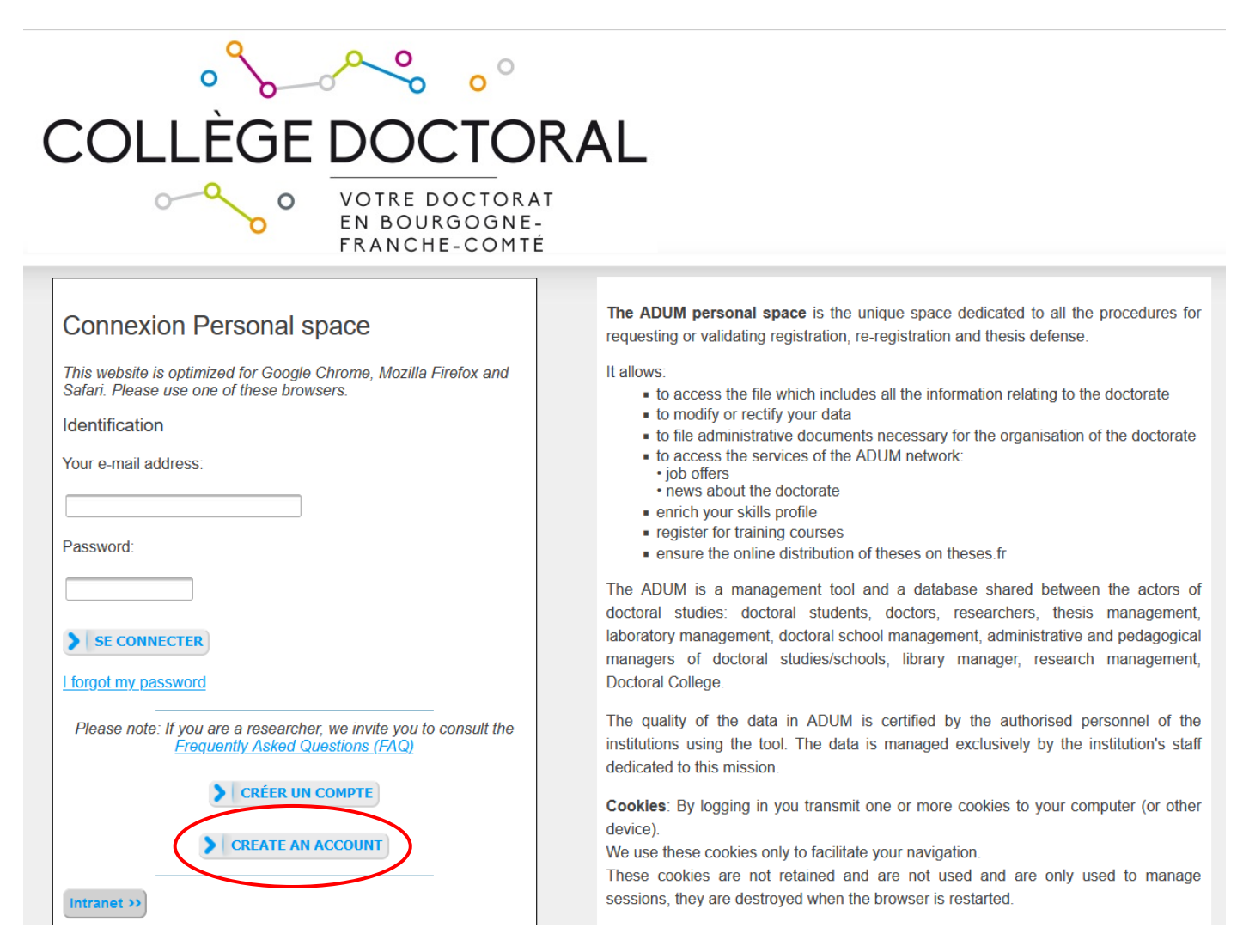

#### You will have to define your IDs and accept the conditions for use:

| Define your login details below                                                                                                    |
|----------------------------------------------------------------------------------------------------|
| Main e-mail address                                                                                                    |
| Password At least 12 characters including 1 capital (A-Z), 1 lowercase (a-z), 1 digit (0-9) and 1 special character (&#()?!@\$%*). Choose a password dedicated to this application.</td></tr><tr><td>Confirmation of the password<br>By checking this box and submitting this form, I understand that the information entered will be used for the purposes of managing the PhD. I acknowledge having read, understood and accepted the Data Use Policy.</td></tr><tr><td>CREATE MY ACCOUNT</td></tr></tbody></table> |

<sup>&</sup>lt;sup>1</sup> ADUM is the web application used in BFC to manage your scholarship, from the first registration in PhD thesis to defence.

You will receive an activation link (valid for 24 hours) at the e-mail address you have given. The link will give you access to the following page:

| What do you want to do?                                                                                          |                   |
|----------------------------------------------------------------------------------------------------|-------------------|
| <ul> <li>I want to enroll for the year in PhD studies</li> <li>I defended my PhD thesis on this date:</li> </ul> |                   |
| If you cannot find your doctoral school in the drop-down menu, please contact them directly.                     |                   |
| Doctoral Shool * (Please select a value) ~                                                                       |                   |
| Scientific area * (Aucun choix possible) ~                                                                       |                   |
| CNU Section (Aucun choix possible) ~                                                                             |                   |
|                                                                                                    | CREATE MY PROFILE |

## Select "I want for the year 1 in PhD thesis".

Then you will select your **doctoral school** (DS).

The "Specialty" field will appear: you select your specialty among the list.

The "University you register at" field will appear: you select the institution where you are enrolling.

The "Scientific domain" and "CNU Section" fields will be filled automatically.

You click on "Creat my profile".

You will then have to provide personal information to complete your profile. Please be as thorough as possible. Mandatory fields are marked with a red star.

#### "Civil status" TAB:

| ivil status                 | Civil status                                                                              |                       |
|-----------------------------|-------------------------------------------------------------------------------------------|-----------------------|
| Contact information         | Last name<br>*                                                                            | <b>(</b> ) Usual name |
| Schooling                   | First name                                                                                | Middle name           |
| Administrative attachment   | Additional first name(s)                                                                  | Usual first name      |
| Funding                     | Date of hith                                                                              |                       |
| Thesis progress             | *                                                                                         |                       |
| Foreign languages           | Country of birth *                                                                        |                       |
| )isplay management          | City of birth                                                                             | 7                     |
| Competencies and portfolio  | Nationality                                                                               | Second nationality    |
| ndividual training contract | * v                                                                                       | v                     |
| Oocuments to be attached    | Socio-professional category of parent 1                                                   | ~                     |
| finalize the procedure      | *                                                                                         | ~                     |
|                             | Gender<br>*⊖Woman <sup>*</sup> ⊖Man                                                       | Family status *       |
|                             | National Identifying Student Number (INE)     Please enter the letters in capital letters |                       |
|                             | Student Card Number                                                                       |                       |
|                             |                                                                                           |                       |

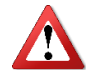

**"Married name" field**: this field has to be filled **only if you are a married woman** (it is your husband's family name)

"Usual first name" field: this filed has to be filled only if you have an usual first name different from your first name

"INE" field: only the students who passed a baccalaureate in France after 1995 have an INE No (you can find it on the transcript of your baccalaureate marks). Do not fill this field if you do not have an INE No.

"Student card number" filed: this filed has to be filled only if you were registered in the same institution before starting your PhD.

"Contact information" TAB:

| 😎 V | alidated 🕟 Ongoing 🌗 To be done |                                 |               |                             |  |
|-----|---------------------------------|---------------------------------|---------------|-----------------------------|--|
| 0   | Civil status                    | Contact information             | n             |                             |  |
| ٥   | Contact information             | Cell phone                      |               |                             |  |
| 0   | Schooling                       | 🚹 Main e-mail address (AD       | OUM login ID) | * paulinem.berger@gmail.com |  |
| 0   | Administrative attachment       | Professional / institutional ad | ldress        |                             |  |
| 0   | Funding                         | Personal website                |               |                             |  |
| 0   | Thesis progress                 | HAL identifier (IdHAL) 🚯        |               |                             |  |
| 0   | Foreign languages               | LinkedIn account                |               |                             |  |
| 0   | Display management              | Twitter account                 |               |                             |  |
| 0   | Competencies and portfolio      | Researchgate account 📢          |               |                             |  |
| 0   | Individual training contract    | Current address                 |               |                             |  |
| 0   | Documents to be attached        | Country *                       | •             | v                           |  |
| 0   | I finalize the procedure        | Postcode *                      | •             |                             |  |
|     |                                 | City *                          | •             |                             |  |

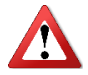

We more particularly draw your attention to the "e-mail address" field. ADUM is a tool for the dematerialized management of UBFC PhD students, so a lot of information will be sent via e-mail.

Main e-mail address: please enter a **permanent e-mail address that you check very regularly** and will keep checking once your thesis is completed.

"Schooling" TAB:

| 🕑 Validated 👂 Ongoing 🌒 To be done |                                                   |
|------------------------------------|---------------------------------------------------|
| Civil status                       | Diploma allowing access to PhD studies            |
| Contact information                | Country *                                         |
| Schooling                          | *                                                 |
| Administrative attachment          | Vniversity                                        |
| • Funding                          | Type of diploma * (Please select a value)         |
| Thesis progress                    | Name, Title                                       |
| Foreign languages                  | Speciality                                        |
| Display management                 | Parcours                                          |
| Competencies and portfolio         | Obtained in v * v                                 |
| Individual training contract       | Mark or grade of the Master thesis Mention Rank v |
| Documents to be attached           | History of schooling                              |
| I finalize the procedure           | Do you hold the Agregation degree? 🔿 yes 💿 no     |
|                                    | Are you engineer? ○ yes ◉ no                      |

Diploma allowing access to PhD thesis:

In the **"Type of diploma" field, if your diploma was awarded abroad, select "foreign diploma" whatever the diploma is** (you will be able to provide details about your diploma in the "Name of the diploma" field). "Administrative attachment" TAB:

| 0 | Validated 🜔 Ongoing 🌗 To be done |                                                                                                    |
|---|----------------------------------|----------------------------------------------------------------------------------------------------|
| 0 | Civil status                     | Administrative attachment                                                                                                   |
| 0 | Contact information              | For the academic year 2024-2025 this is your 1 ° registration for PhD Thesis                                                |
| 0 | Schooling                        | Date of your 1st registration for PhD thesis: *                                                                             |
| • | Administrative attachment        | Date of entry at the University: *                                                                                          |
| 0 | Funding                          | Professional situation in the moment of your 1st registration for PhD thesis                                                |
| 0 | Thesis progress                  |                                                                                                    |
| 0 | Foreign languages                | <b>Doctoral Shool</b> * SPIM - Sciences Physiques pour l'Ingénieur et Microtechniques                                       |
| 0 | Display management               | Doctorate speciality       * Automatique                                                                                    |
| 0 | Competencies and portfolio       | University you register at                                                                                                  |
| 0 | Individual training contract     | Scientific area                                                                                                    |
| 0 | Documents to be attached         | * Département Sciences et technologies de l'information et de la communication v                                            |
| 0 | I finalize the procedure         | CNU Section * Génie informatique, automatique et traitement du signal v                                                     |
|   |                                  | Registration regime : * ) initial Training * ) VAE - Validation of Acquired Experience * ) ongoing/throughout life Training |
|   |                                  | > SAVE                                                                                                    |

**Cotutelle Doctoral Program**: tick "yes planned" if no action has yet been taken; "yes ongoing" if a draft agreement has already been sent to the doctoral school; "yes established" f the agreement has already been finalized.

**Date of your 1<sup>st</sup> registration for PhD thesis**: provisional start date of your thesis, once your registration has been finalised.

**Date of entry at the University**: different from above if you were already doing a Master's degree or equivalent at the same institution the previous year.

"Doctoral school", "Doctorate specialty", University you register at", "Scientific area" and "CNU section": already automatically filled

**Registration regime**: tick "initial training" if you were a student the previous year, tick "VAE - Validation of Acquired Experience" if you are applying for VAE, tick "ongoing/throughout life training" if you obtained your last initial training diploma more than a year ago or if you are planning to prepare your thesis in parallel with a main activity, regardless of when you obtained your last diploma.

"CVEC" tab :

The CVEC is the "Contribution Vie Etudiante et de Campus". Any student who registers and pays tuition fees at a French university must pay it to the CROUS. Before registering on ADUM, you must go to the website <u>https://cvec.etudiant.gouv.fr</u> and pay the amount of 105  $\in$ . You will get a receipt of payment that you will have to deposit here (in PDF format).

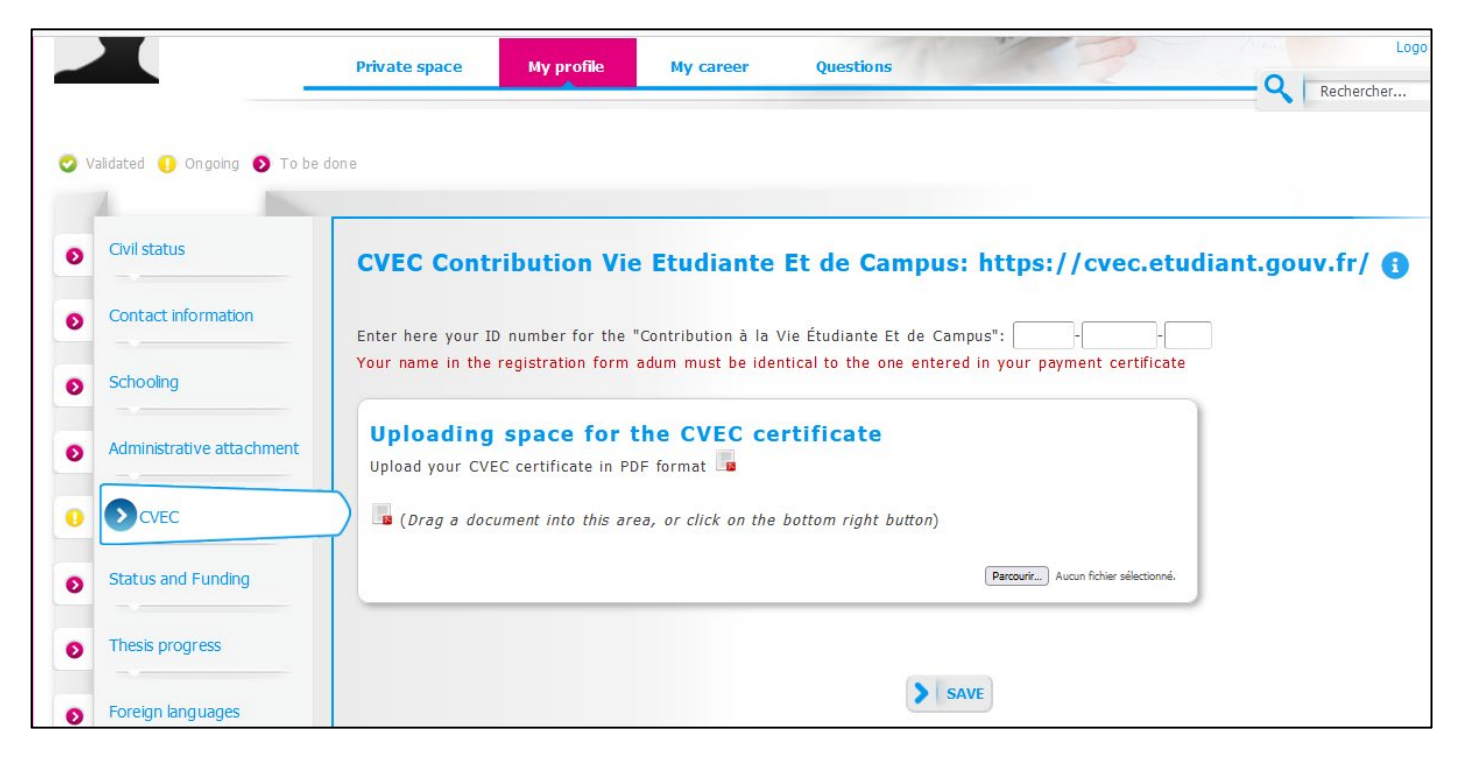

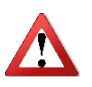

If you are enrolled in an international cosupervision and you have paid your registration fees in the partner institution, you do not have to pay the CVEC (you do not have to do anything on the CROUS website)

## "Funding" TAB:

| Civil status                 | Funding                                                                |  |
|------------------------------|------------------------------------------------------------------------|--|
|                              | Conditions financières à l'entrée du doctorat                          |  |
| Contact information          | $st$ $\odot$ Funding dedicated to the preparation of the doctorate     |  |
| Schooling                    | $^{st}\odot$ Funding not dedicated to the preparation of the doctorate |  |
|                              | Detailed financial situation                                           |  |
| Administrative attachment    | Type of Work Contract                                                  |  |
| Funding                      | * v<br>Employer                                                        |  |
| -                            | * Code SIRET                                                           |  |
| Thesis progress              | Funding Type 1                                                         |  |
| Foreign languages            | ↑                                                                      |  |
|                              | *                                                                      |  |
| Display management           | Eurodina Tura 2                                                        |  |
| Competencies and portfolio   | %                                                                      |  |
| · · ·                        | Funding source 2                                                       |  |
| Individual training contract |                                                                        |  |
| Documents to be attached     | Name of call for projects                                              |  |
|                              |                                                                        |  |
| I finalize the procedure     | Period situation from * to *                                           |  |
|                              |                                                                        |  |
|                              |                                                                        |  |
|                              | Add a new financial situation                                          |  |
|                              |                                                                        |  |
|                              |                                                                        |  |

Please fill in as accurately as possible.

If you are receiving co-funding, use "Funding Type 1" and "Funding Type 2" to indicate the 2 sources of funding.

"Thesis progress" TAB:

|   |                              | Thesterness                                                                  |
|---|------------------------------|------------------------------------------------------------------------------|
|   | Civil status                 | Coution! These data will be published on the Internet: http://www.theses.fr/ |
|   | Contact information          | Thesis title in French                                                       |
| ) | Schooling                    | *                                                                            |
|   | Administrative attachment    | Thesis title in English                                                      |
|   | Funding                      | *                                                                            |
|   | Thesis progress              | Keywords in French                                                           |
|   | Foreign languages            | 3 - *                                                                        |
|   | Display management           | 5 - 6 -                                                                      |
|   | Competencies and portfolio   | Keywords in English                                                          |
|   | Individual training contract | 1 - *                                                                        |
|   | Documents to be attached     | 3 - *                                                                        |
|   | I finalize the procedure     | 5 - 6 -                                                                      |

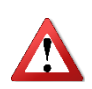

It is important that you properly fill in the fields entitled "Thesis title in French", "Thesis title in English", "Key-words in French", and "Key-words in English" because **these data are automatically transferred to the theses.fr website**.

#### "Thesis progress" TAB:

| Research Unit                                                                       |            |           |  |  |
|-------------------------------------------------------------------------------------|------------|-----------|--|--|
| *                                                                                   |            |           |  |  |
| Si votre unité de recherche ne se trouve pas dans la liste, vous devez contacter vo | otre école | doctorale |  |  |
| Secondary Research Unit (name, type, N°, URL)                                       |            |           |  |  |

#### THESIS SUPERVISION

③ Information: From the 3rd typed letter, a search is carried out on all the people listed in the base that can direct a thesis. Wait a few moments. If the name of your supervisor has only 3 letters, add a space and then enter the first letter of the first name.

| 🕝 Thesis Director 🕦 ———————————————————————————————————                                                                                                    |
|----------------------------------------------------------------------------------------------------|
| Choose a supervisor in the list below (HDR required)                                                                                                    |
| *                                                                                                    |
| Choisissez une valeur                                                                                                    |
| Percentage of time                                                                                                    |
|                                                                                                    |
|                                                                                                    |
| ⊂ ○ Co-director ○ Co-supervisor (if one exists) 🚹                                                                                                    |
|                                                                                                    |
| Choisissez une valeur                                                                                                    |
| Percentage of time                                                                                                    |
|                                                                                                    |
|                                                                                                    |
| Lorsque la codirection est assurée par une personne du monde socio-économique qui n'appartient pas au monde universitaire, le nombre de codirecteurs peut être porté à deux. |
| o Codinateur o Co superviser (É ano suiste)                                                                                                    |
| Codirecteur C co-supervisor (il one exists)                                                                                                    |
| Choisissez une valeur                                                                                                    |
|                                                                                                    |
| Percentage of time                                                                                                    |
|                                                                                                    |
|                                                                                                    |
|                                                                                                    |
| Thesis co-supervisor (if one exists)                                                                                                    |
|                                                                                                    |
| Choisisez une valeur                                                                                                    |
|                                                                                                    |
| Percentage of time V                                                                                                    |
|                                                                                                    |
|                                                                                                    |

Caution! These data will be published on the Internet: http://www.theses.fr/ 🚹

Summary of the thesis project in French

The number of characters must be less than 4000 characters (including spaces, tabs and line breaks).

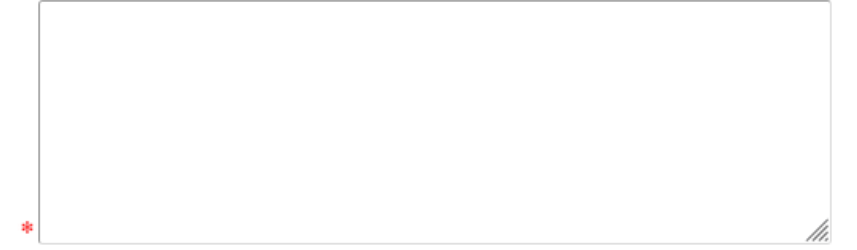

Summary of the thesis project in English

The number of characters must be less than 4000 characters (including spaces, tabs and line breaks).

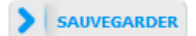

"Foreign Languages" tab:

| Ð | Civil status                 | Foreign Languages                                                                          |
|---|------------------------------|--------------------------------------------------------------------------------------------|
| Ð | Contact information          | Renseigner Obligatoirement la langue anglaise                                              |
| Ð | Schooling                    | Mother tongue : * V                                                                        |
| 0 | Administrative attachment    | Other languages                                                                            |
|   | CVEC                         | Language Level                                                                             |
|   | Chature and Funding          | 2- v v                                                                                     |
| • | Status and Funding           | 3- 🗸                                                                                       |
| Ð | Thesis progress              | What is your knowledge level in French? ?         Written Expression       Oral Expression |
| 0 | Foreign languages            | (Please select a value) V (Please select a value) V                                        |
| Ð | Display management           | TOEIC obtained 🔿 yes 🎯 no - Passé le Date 🛛 🗸 Mark 🗸                                       |
| Ð | Competencies and portfolio   | TOEFL obtained 🔿 yes 💿 no - Passé le Date 📃 note : 🗸                                       |
| Ð | Individual training contract | Other test obtained 🔾 oui 🧿 non                                                            |

You can indicate here your foreign languages skills.

## "Display management" tab :

| 0 | /alidated > Ongoing 🌗 To be done |                                                                                                    |
|---|----------------------------------|----------------------------------------------------------------------------------------------------|
| 0 | Civil status                     | Information displayed on the internet                                                                                                    |
| 0 | Contact information              | If you wish to publish the information relating to your thesis under preparation on the internet, the bibliographic information linked to your thesis                                                                                                    |
| 0 | Schooling                        | Reporting a thesis under preparation is part of the good practices aiming to promote the visibility of French research. It is therefore advisable                                                                                                    |
| 0 | Administrative attachment        | preparation.                                                                                                    |
| 0 | Funding                          | The publication of the information relating to a thesis defended is an obligation in accordance with the amended decree of 25 May 2016 esta                                                                                                    |
| 0 | Thesis progress                  | the award of the national doctoral diploma                                                                                                    |
| 0 | Foreign languages                | * The theses.fr database is fed through the automatic transfer of information relating to the data concerning your thesis which you declared at thesis, doctoral school, doctoral speciality, research unit, co-directing institution when applicable, date of your first inscription, keywords, abstracts More information available on the ABES website (Bibliographic Agency for Higher Education): https://abes.fr/en/reseau-theses/outlis-et-services-the |
| 0 | Display management               | SAVE                                                                                                    |
| 0 | Competencies and portfolio       |                                                                                                    |

## "Competencies and portfolio" tab:

| <b>S</b> 1 | /alidated 🜔 Ongoing 🊺 To be done |                                                                                                    |
|------------|----------------------------------|----------------------------------------------------------------------------------------------------|
| 0          | Civil status                     | Competencies and portfolio We invite you to keep this tab updated throughout your PhD. Your portfolio includes your publications, training course It will be possible to enter these competences also after your (re)registration. Did you teach? (university, number of hours)  Are you looking for a job ? O no O yes Professional project *  Teacher/researcher, higher education teaching personnel Researcher within an academic field Researcher within an academic field Researcher within an academic field Researcher within a company, R&D in the private sector Steering research and innovation, managing innovative projects, steering innovative structures Work relating to research assistance and support, innovation and promotion, developing innovative Spin-Offs and St: Experies, studies and counselling within organisations, cabinets or companies providing intellectual services, scientifi Entrepreneur within innovative fields Scientific mediation, scientific communication and journalism, scientific edition, international relations Other Technical skills |
| 0          | Contact information              |                                                                                                    |
| 0          | Schooling                        |                                                                                                    |
| 0          | Administrative attachment        |                                                                                                    |
| 0          | Funding                          |                                                                                                    |
| 0          | Thesis progress                  |                                                                                                    |
| 0          | Foreign languages                |                                                                                                    |
| 0          | Display management               |                                                                                                    |
| Ø          | Competencies and portfolio       |                                                                                                    |
| 0          | Individual training contract     |                                                                                                    |
| 0          | Documents to be attached         |                                                                                                    |
| 0          | I finalize the procedure         | Transverse skills                                                                                                    |
|            |                                  | 1                                                                                                    |

This tab allows you to complete your profile by enhancing your skills and various experiences.

"Individual training contract" TAB:

| Ð |                              | Individual training contract (CIF)                                                                                                    |
|---|------------------------------|----------------------------------------------------------------------------------------------------|
| 0 | Contact information          |                                                                                                    |
|   |                              | ALL THE FIELDS OF THIS FORM ARE COMPULSORY                                                                                                    |
| 0 | Schooling                    | Some elements which are necessary for editing this convention are still missing.<br>(10 characters at least)                                                                                     |
| Ð | Administrative attachment    |                                                                                                    |
| 0 | CVEC                         | <b>NEXT PAGE</b><br>DO NOT FORGET TO CLICK ON THE "SAVE" BUTTON BEFORE LEAVING THIS PAGE. Otherwise, the new information you have                                                                |
| 0 | Status and Funding           | entered will be lost.                                                                                                    |
| 0 | Thesis progress              | Estimated Schedule for the Research Work:<br>Specify the provisional deadlines for the main stages of the doctoral project until the defence, by year (Year 1, Year 2, Year 3)                   |
| Ð | Foreign lang uages           |                                                                                                    |
| 0 | Display management           |                                                                                                    |
| Ð | Competencies and portfolio   | di.                                                                                                    |
| 0 | Individual training contract | Mode of the supervision and follow-up of the PhD Student's training and research progress:<br>Also specify the Scheduled frequency of work meetings with thesis supervisor and/or co-supervisor: |

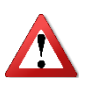

The Individual training agreement is an important and regulatory document. It must be validated by your thesis supervisor. It is important to fill in this tab with your thesis supervisor, or at the very least in agreement with him after prior discussion with him.

« Documents to be attached » tab:

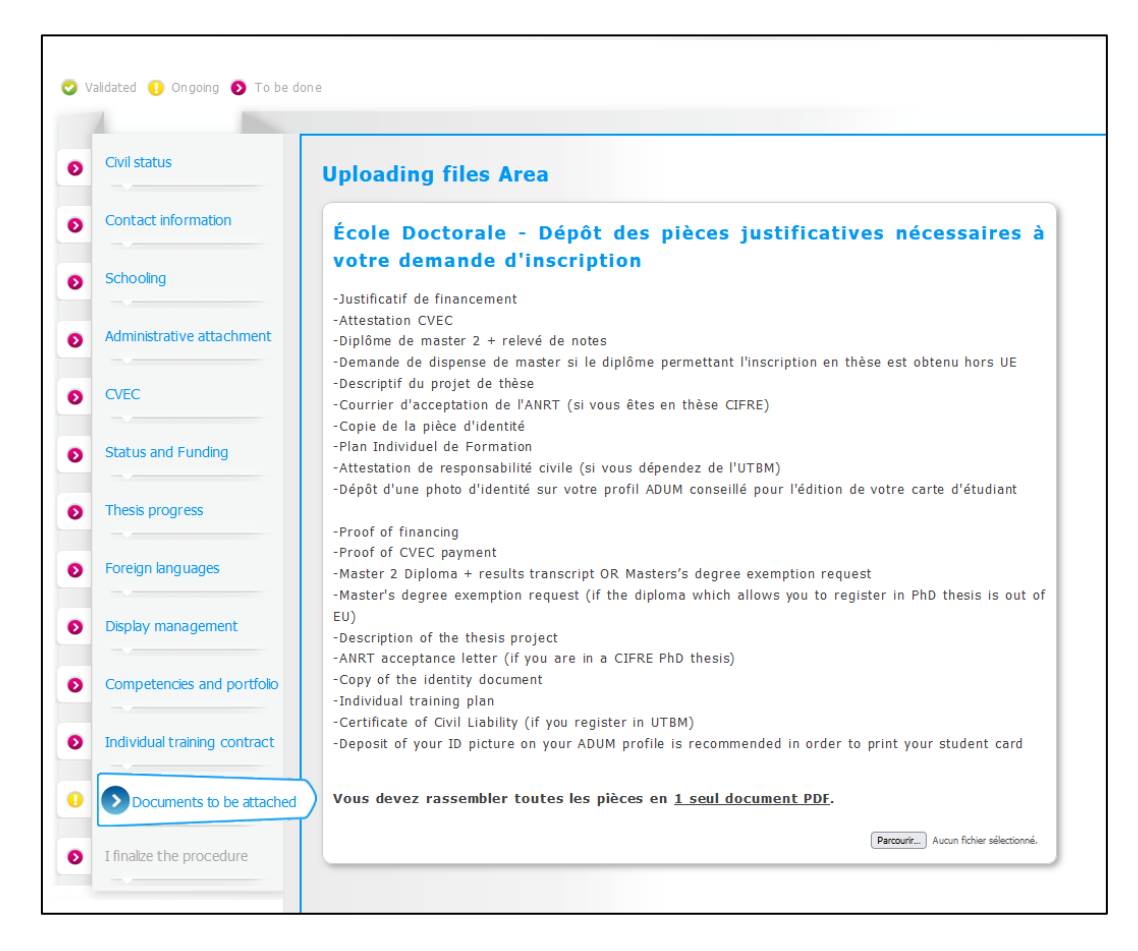

Additional documents are required to complete your registration file. The list of these documents which must be provided is indicated here. You must group these documents in a single PDF document and submit it here.

"I finalize the procedure" tab:

| 0 | Etat civil                              | Je finalise la procédure                                                                                                    |
|---|-----------------------------------------|----------------------------------------------------------------------------------------------------|
| 0 | Coordonnées                             |                                                                                                    |
| 0 | Déroulement de la scolarité             | <ul> <li>Je reconnais avoir pris connaissance du contenu de la Charte des thèses et je m'engage à la respecter. Je m'engage<br/>également à respecter et à me tenir informé(e) du cadre réglementaire national et des règles internes à l'établissement qui<br/>me concernent.</li> </ul> |
| 0 | Rattachement administratif              | le certifie que les données relatives à la Convention Individuelle de Formation saisies dans mon dossier ADUM correspondent                                                                                                    |
| 0 | Statut et Financement                   | aux conditions de réalisation de mon projet doctoral. Je m'engage à respecter les termes de ladite Convention Individuelle de Formation.                                                                                                    |
| 0 | Déroulement Doctorat                    |                                                                                                    |
| 0 | Langues vivantes                        | TRANSMISSION DES DONNEES POUR INSTRUCTION DU DOSSIER                                                                                                    |
| 0 | Documents à joindre                     |                                                                                                    |
| 0 | Convention individuelle de<br>formation |                                                                                                    |
| • | Gestion affichage                       |                                                                                                    |
| 0 | Compétences et portfolio                |                                                                                                    |
| 0 | Je finalise la procédure                | )                                                                                                    |

Once you have completed all the tabs (when they all turned green) and submitted all the requested documents, you can finalize your registration request by going to the "I finalize the procedure" tab and clicking on "Transmission of data for processing".

## What happens next:

- > Your thesis supervisor receives an e-mail asking him to give his opinion on your registration request.
- If his opinion is favorable: the director of your research unit receives an e-mail asking him to give his opinion on your registration request.
- If his opinion is favorable: your doctoral school checks your file, contacts you if it is not complete or if any clarifications are needed, and the doctoral school's director indicates if he is in favor or not to your enrollment in the doctoral program.
- If the doctoral school's director is in favor of your registration: the head of the institution declares your registration.
- You will receive an e-mail informing you that your registration has been accepted and asking you to pay your registration fees (please consult payment terms below)
- Once you have paid your registration fees and submitted your proof of payment on ADUM, your registration is finalized by the institution.
- > Your schooling certificate is available in your personal ADUM space.

## Payment terms, depending on your registration institution

## At Institut Agro Dijon:

Payment online by credit card:

- In 1 instalment from September 22, 2025
- In 3 instalments from September 22 to October 15th, 2025

Please contact the Administrative Office of Institut Agro Dijon to proceed: <u>scolarite-doctorat-iad@agrosupdijon.fr /</u>03.80.77.27.66

#### At SUPMICROTECH-ENSMM:

Online payment by credit card:

- In 1 instalment, from September 1<sup>st</sup>
- In 3 instalments, from September 1<sup>st</sup> to September 30<sup>th</sup>

Access to online payment: <u>https://cocktail.ens2m.fr/cgi-bin/WebObjects/Coriandre.woa</u> Click on "Paiement en ligne" on the upper left corner, then select "Payer comptant" to pay in 1 instalment or "Payer en 3 fois" to pay in 3 instalments.

If you are facing any difficulties to pay your registration fees, please contact the Administrative Office of SUPMICROTECH-ENSMM: <u>scolarite@ens2m.fr</u>

## At Université Bourgogne Europe:

Payment online by credit card <u>(only for candidates already registered at Université de Bourgogne in 2024/2025)</u>:

- in 3 installments from September 1st to October 10th 2025
- in one instalment from September 1st to October 31th 2025

Payment by bank cheque, payable to « Régisseur de recettes – Service recherche », to send/deposit to the Administrative office of Université Bourgogne Europe.

In case of difficulty, please contact the Administrative office of Université Bourgogne Europe: Stéphanie BARILLOT – 03.80.39.50.22 – <u>stephanie.barillot@u-bourgogne.fr</u>

## At Université Marie et Louis Pasteur:

Payment online by credit:

- in one instalment from September 1st to November 15th 2025
- in 3 instalments from September 1st to October 15th 2025
  - Your doctoral school secretariat will send you a link for you to be able to pay online.

Payment by bank transfer in one or 3 instalments from September 1<sup>st</sup> to November 15<sup>th</sup>. The RIB of the accounting agency is available on your ADUM personal space. You must deposit the payment certificate and a supporting document mentioning your name, the name of the bank account holder and the fee.

Payment by bank cheque (<u>only if you can't pay online or by bank transfer</u>), payable to « Agent comptable Université Marie et Louis Pasteur », <u>to send/deposit to the administrative office of Université Marie et</u> Louis Pasteur.

In case of difficulty, please contact the administrative office of Université Marie et Louis Pasteur: Dominique DETOT – 03 81 66 59 22 – <u>dominique.detot@univ-fcomte.fr.fr</u>

## At Université de Technologie Belfort-Montbéliard :

Payment by bank transfer, in one installment from September 1<sup>st</sup> to November 15th.

The RIB of the accounting agency is available on your ADUM personal space. You must deposit the payment certificate and a supporting document mentionning your name, the name of the bank account holder and the fee.

Payment by bank check (only if you can't pay by bank transfer), payable to « Agent comptable de l'UTBM »

In case of difficulty, please contact the administrative office of Belfort site: Caroline DELAMARCHE – 03.84.58.35.29 – <u>caroline.delamarche@utbm.fr</u>

For further information about registration, you can :

- Consult the Doctoral College website : <u>https://collegedoctoral.ubfc.fr/?lang=en</u>
- Consult your doctoral school website
- Get in touch with your doctoral school secretariat (https://collegedoctoral.ubfc.fr/ressources-faq/directory/?lang=en)